VOLVO CAR SERVICE AND PARTS BUSINESS

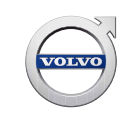

# **Technical Journal**

# TITLE: RSI cannot be turned off after software upgrade

| PARTMENT:   | CAR MA                    | ARKET:                       |
|-------------|---------------------------|------------------------------|
| I Service   | United States             | and Canada                   |
| A SA        | ISSUE DATE:<br>2016-10-17 | STATUS DATE:<br>2016-10-19   |
| DESC:       | Page 1                    | of 12                        |
| )<br>-<br>- | A                         | A 2016-10-17<br>DESC: Page 1 |

# "Right first time in Time"

# Attachment

| File Name         | File Size |
|-------------------|-----------|
| USB profiles .pdf | 0.3289 MB |

# Vehicle Type

| Туре | Eng | Eng<br>Desc | Sales | Body | Gear | Steer | Model Year | Plant | Chassis range   | Struc Week<br>Range |
|------|-----|-------------|-------|------|------|-------|------------|-------|-----------------|---------------------|
| 256  |     |             |       |      |      |       | 2016-2016  |       | 0000001-0095355 | 201505-201616       |

# **CSC** Customer Symptom Codes

| Code | Description                               |
|------|-------------------------------------------|
| YB   | Road Sign Information (RSI)/Does not work |

# VST Operation Number

| VST Operation Number | Description                         |
|----------------------|-------------------------------------|
| 99400-2              | General reimbursement acc. to TJ/QB |

# **DTC** Diagnostic Trouble Codes

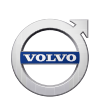

# Text

# **DESCRIPTION:**

RSI = Road Sign Information CCD = Center Console Display

If it is not possible to switch off the RSI function by deactivating the function thru RSI button and/or Speed sign Assist button (market dependent), after vehicle is upgraded to new software, then follow the instruction under service.

## **SERVICE:**

Follow attached PDF for saving customer profiles to USB memory stick before completing global reset.

Go into CCD Settings / System / Global Reset / Reset Personal Settings, then push Reset for all profiles.

## NOTE:

Failure to follow instructions to save customer profile will erase data and then need to be reset by customer.

## **VEHICLE REPORT:**

Yes, please submit a Vehicle Report if the service solution described in this TJ has no effect. Use concern area "Vehicle Report" and sub concern area "Support not needed", use function group 3872.

# To view TJ attachment continue to next page. This TJ has one attachment.

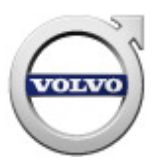

# Handling customer profiles

| Special tools |                                                                                                 |
|---------------|-------------------------------------------------------------------------------------------------|
|               | 951 3060 USB memory<br>Tool number: 951 3060<br>Tool description: USB memory<br>Tool boards: 39 |

# Handling

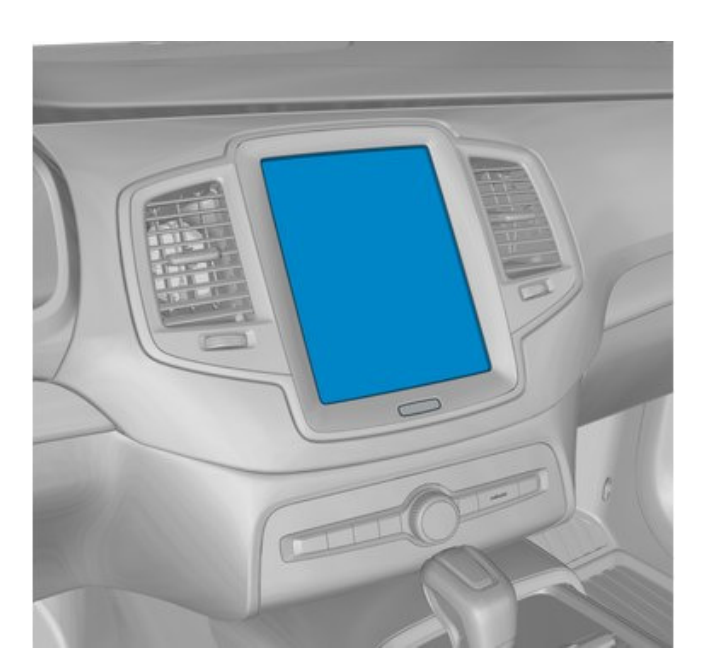

#### Note! Orientation view

# Preparation

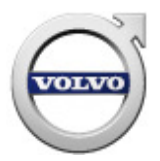

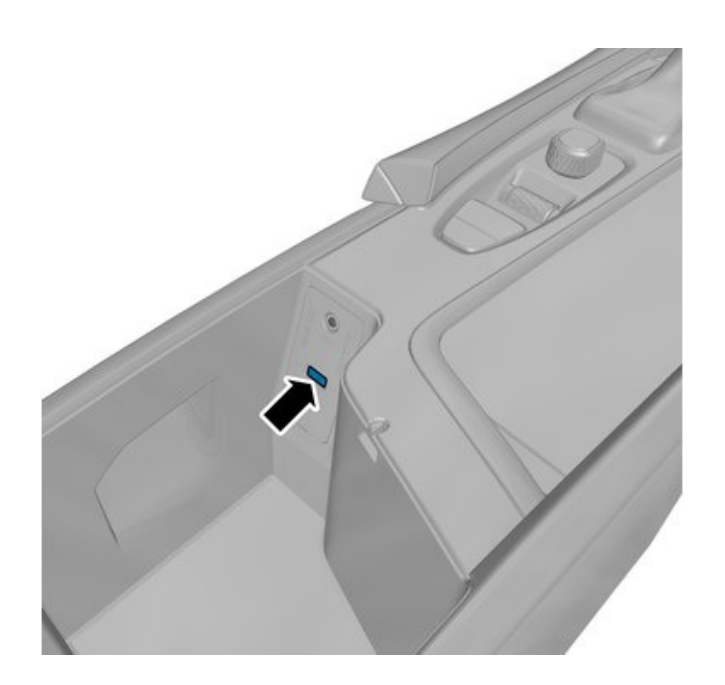

## Special Tool: 951 3060

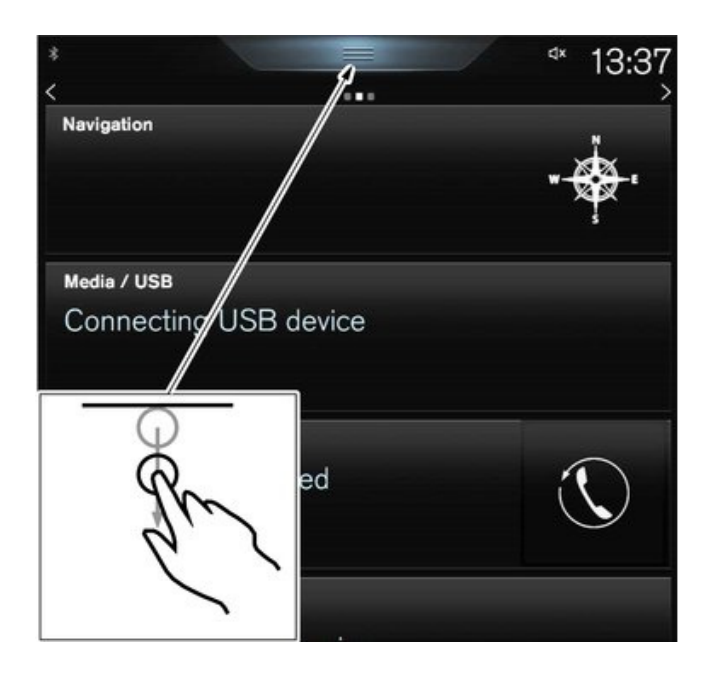

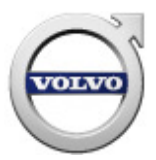

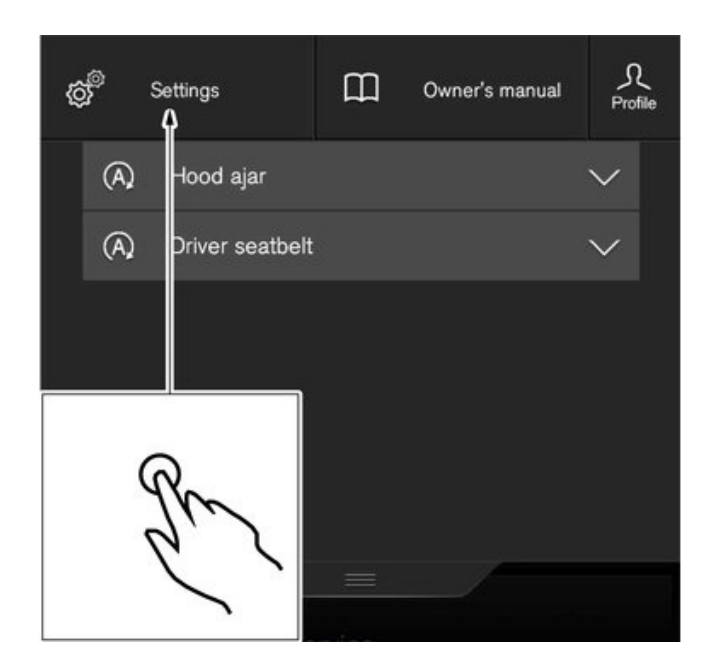

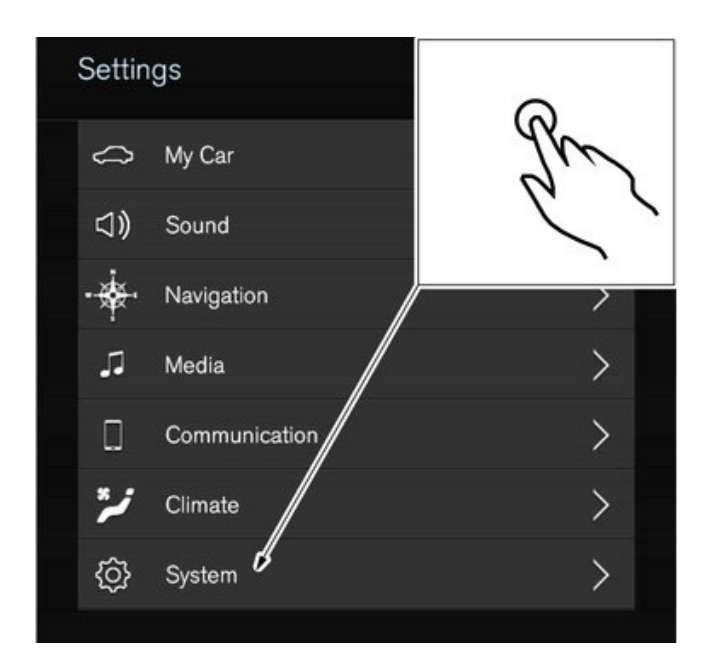

# Restoring

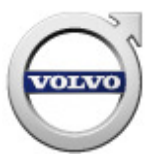

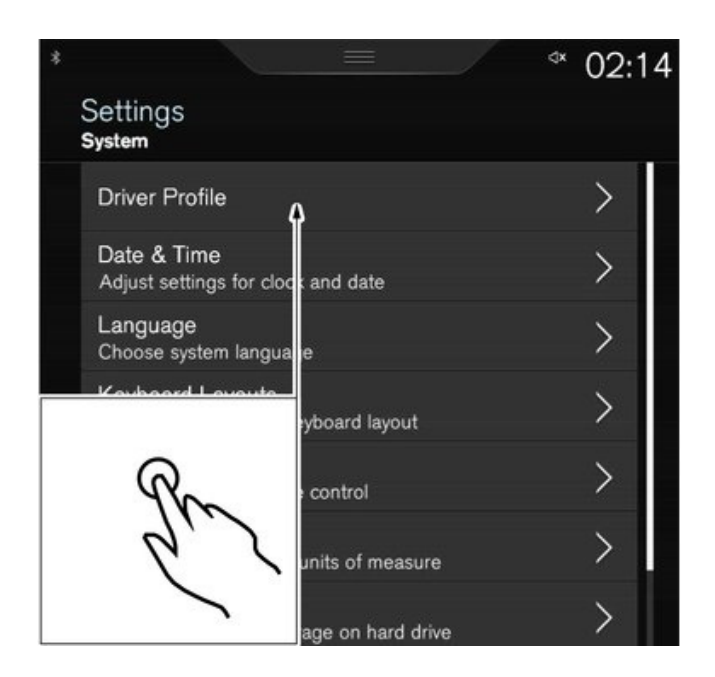

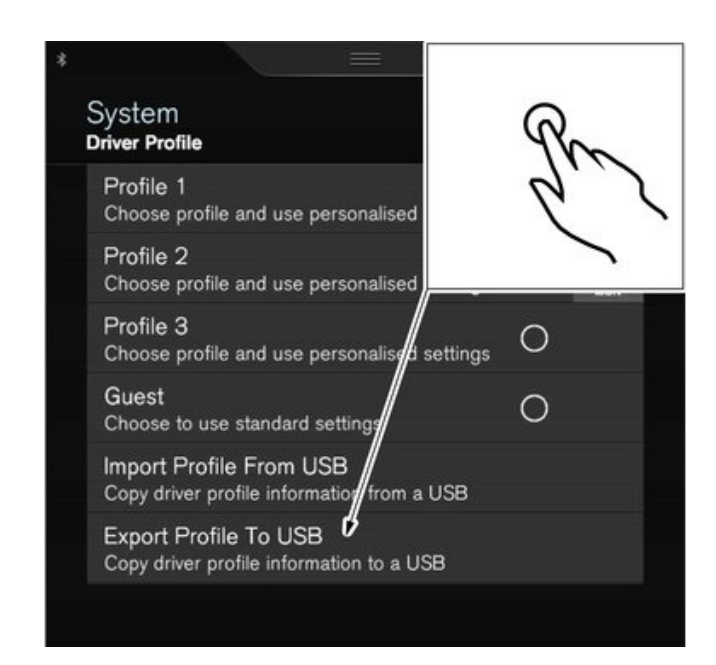

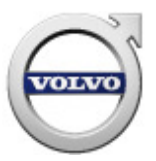

| Syste<br>Driver P   | rofile      |              | R |
|---------------------|-------------|--------------|---|
| Profil<br>Choos     |             | alised setti | q |
| Profi<br>Choc       | Export prof | iles to USB  |   |
| Profi<br>Choc       | Profile 1   |              |   |
| Gue<br>Choc         | Profile 2   |              |   |
| Impc<br>Copy        | Profile 3   |              |   |
| <b>Ехрс</b><br>Сору | Yes         | No           |   |

#### Repeat the number of times stated

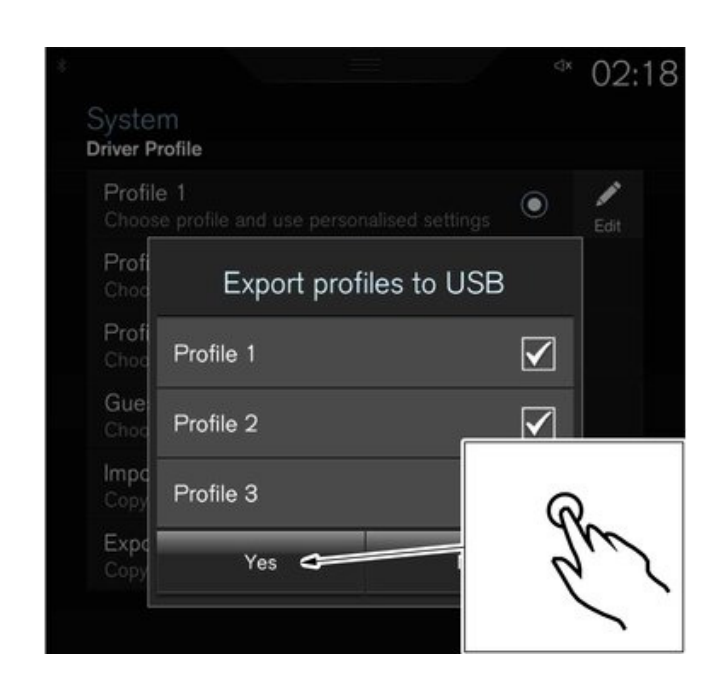

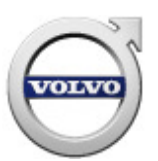

# Warning!

Wait for the time specified.

Remove the Special Tool.

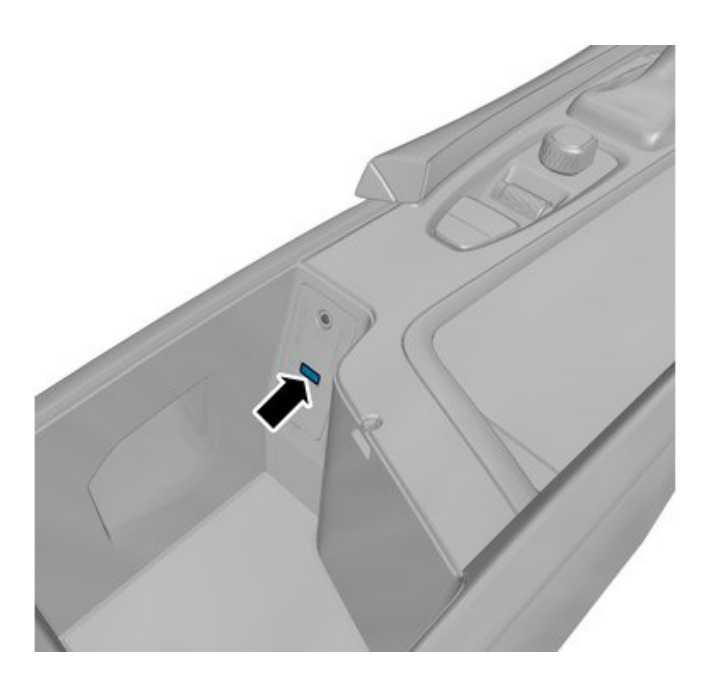

Special Tool: 951 3060

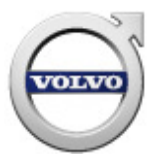

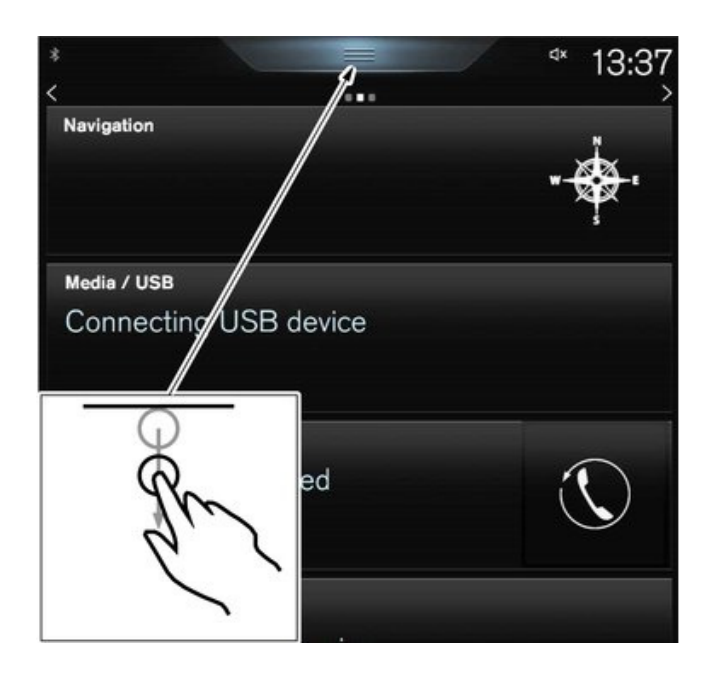

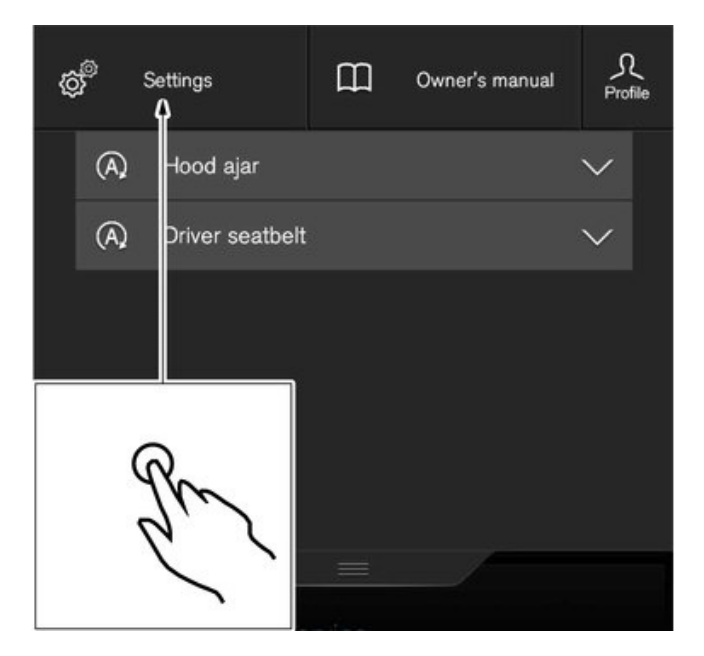

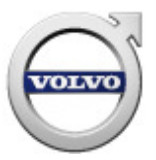

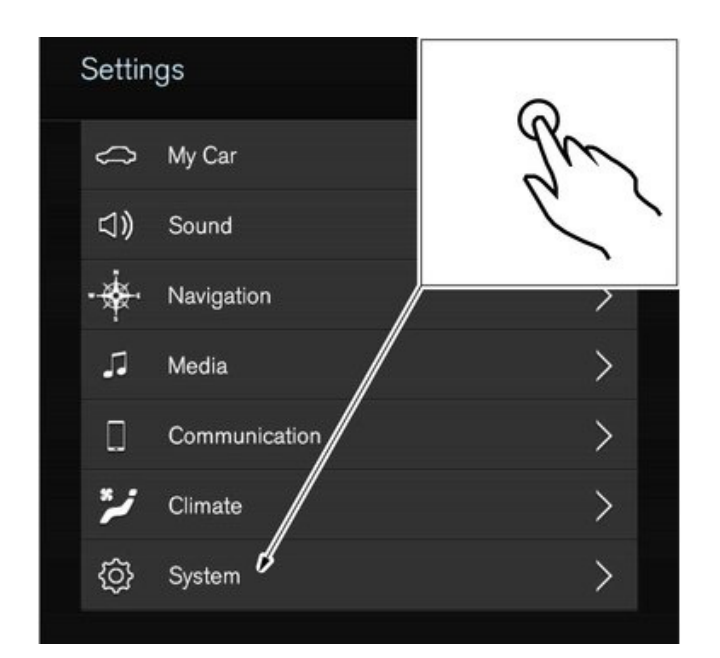

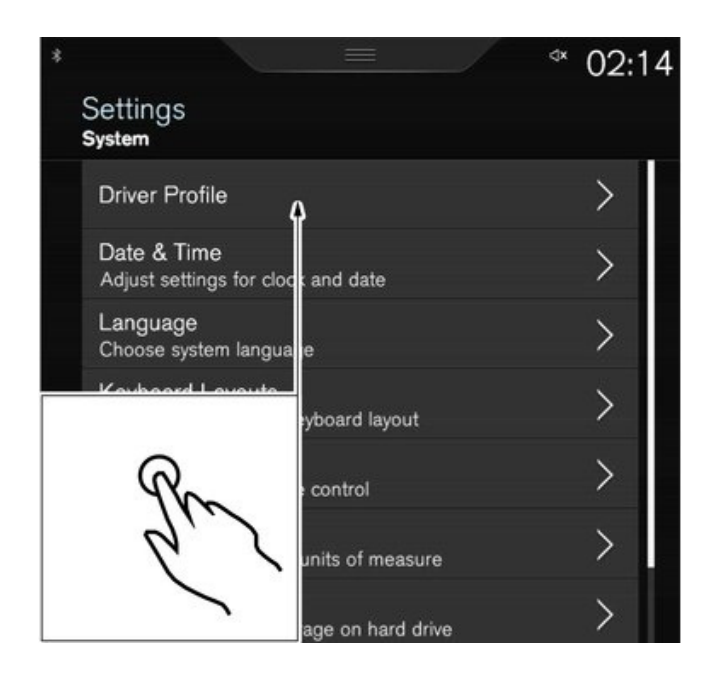

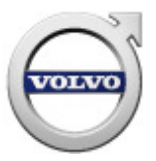

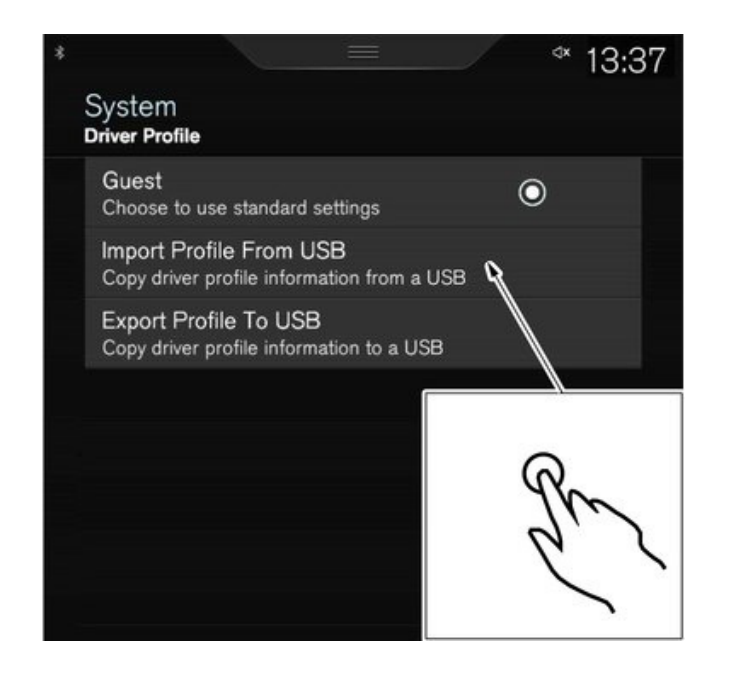

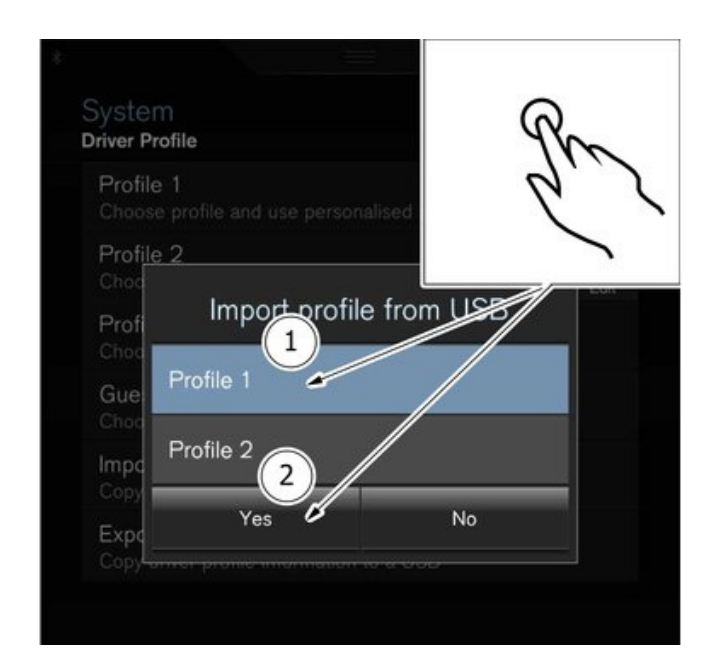

#### Repeat the number of times stated

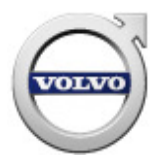

## Warning!

Wait for the time specified.

Remove the Special Tool.